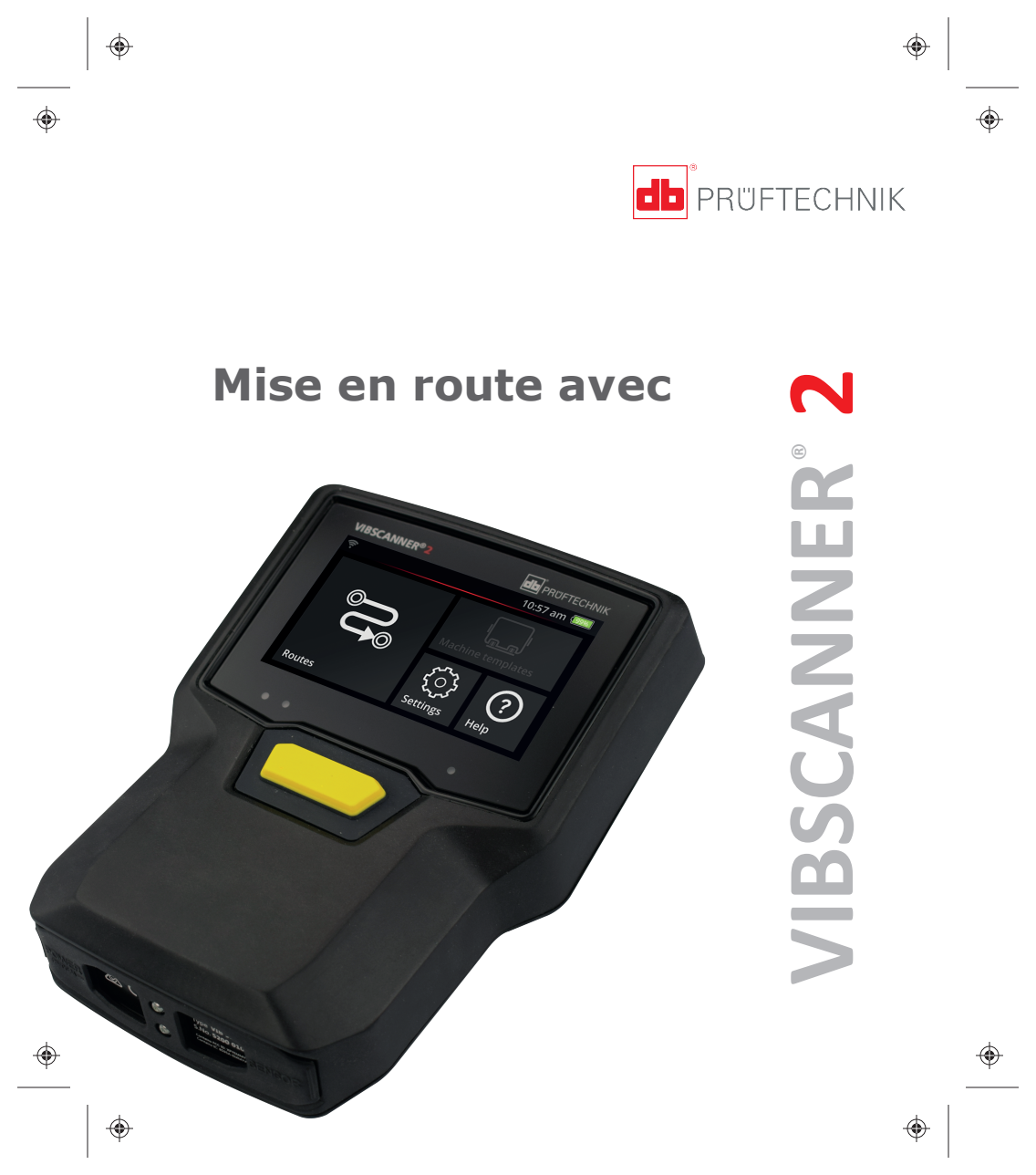

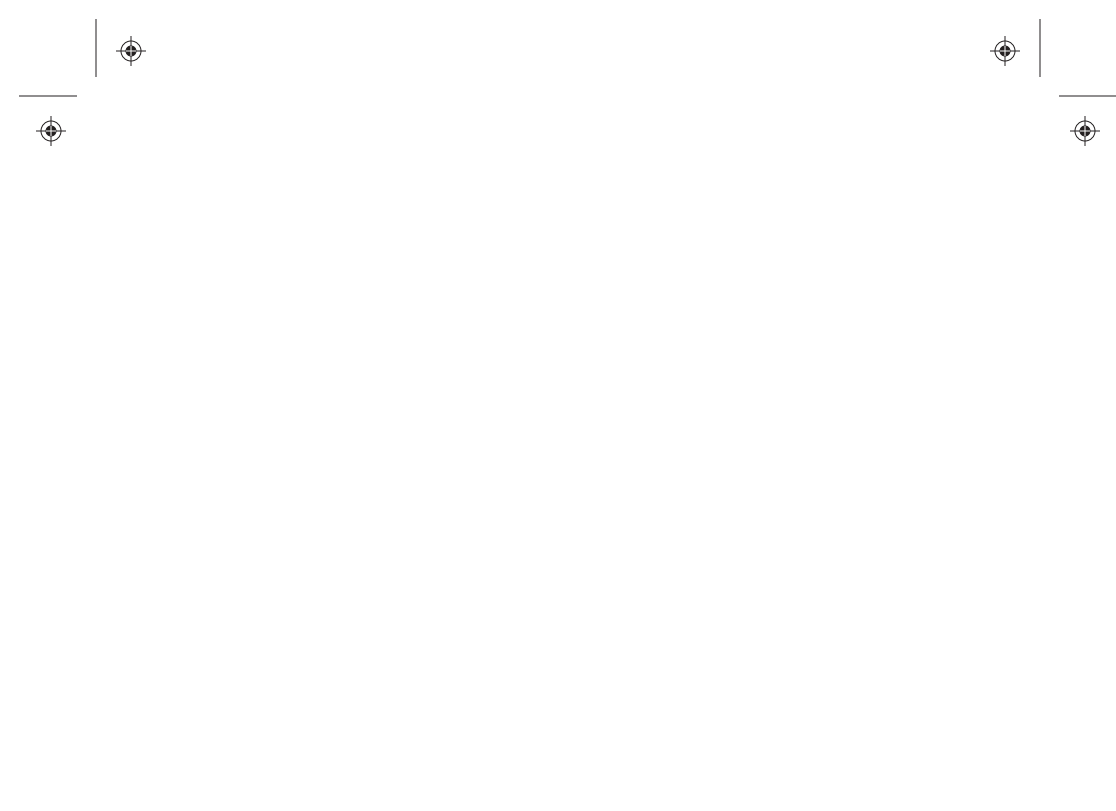

#### Contenu

| Interfaces et commandes           | 4  |
|-----------------------------------|----|
| Utilisation                       | 5  |
| Sécurité                          | 6  |
| Batterie                          | 8  |
| Écran                             | 10 |
| Valeurs de mesure                 | 11 |
| Date et heure                     | 12 |
| Communication                     |    |
| Économiser de l'énergie           | 14 |
| VIBSCANNER 2 Manuel d'utilisation | 16 |

### Interfaces et commandes

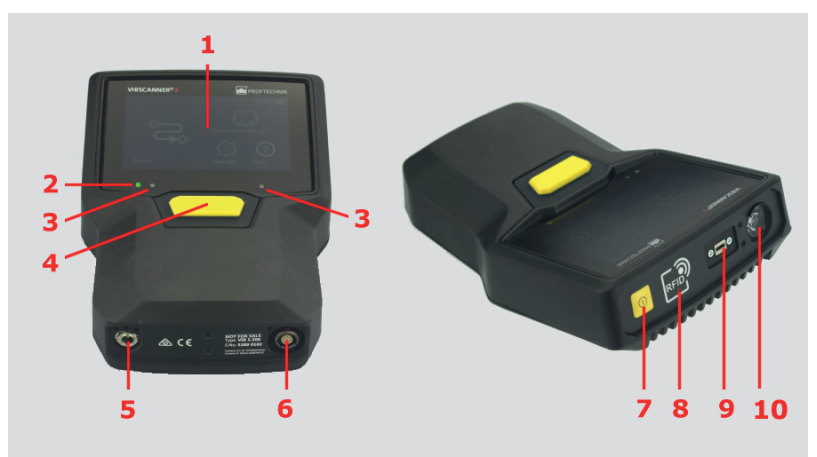

- 1 : écran tactile
- 2 : niveau de charge (LED)
- 6 : entrée analogique
- 7 : touche ON/OFF
- 3 : capteur de luminosité ambiante 8: lecteur RFID
- 4 : touche ENTER

- 9: micro USB
- 5 : port de charge 10 : stroboscope

# Utilisation

| Арриі                     |                                      |                                       |  |
|---------------------------|--------------------------------------|---------------------------------------|--|
|                           |                                      |                                       |  |
| 1x: Lancement de l'action | 2x: Agrandir le<br>schéma de machine | Maintenir appuyé:<br>Afficher le menu |  |

| Balayage            | B. à 2 doigts                                  | Rotation                     |
|---------------------|------------------------------------------------|------------------------------|
|                     |                                                |                              |
| Déplacer le contenu | Agrandir la zone<br>d'affichage gra-<br>phique | Configurer<br>les paramètres |

## Sécurité

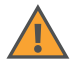

Généralités

- Lisez les consignes de sécurité contenues dans le manuel VIBSCANNER 2 avant d'utiliser le produit.
- Utilisez l'appareil uniquement pour la mesure de signaux sur des machines en environnement industriel.
- Installez l'équipement de mesure conformément aux consignes de sécurité applicables.
- Lors de mesures sur une machine en cours d'exploitation, les consignes de sécurité usuelles doivent être respectées. Ne touchez pas à une machine en cours de fonctionnement.
- Utilisez des accessoires d'origine uniquement.
- Utilisez un appareil et un équipement de mesure en bon état uniquement.
- Seul le personnel qualifié est habilité à effectuer des réparations.
- Vous ne devez en aucun cas procéder à des modifications du produit.

Stroboscope

- Ne regardez pas dans la source lumineuse.
- Ne dirigez pas le faisceau lumineux en direction d'autres personnes.

- Ne concentrez pas le faisceau lumineux.
- Les interférences avec d'éventuels implants médicaux actifs (par ex. stimulateurs cardiaques) ne peuvent être exclues. Les personnes portant de tels implants ne sont pas autorisées à utiliser le stroboscope.

Environnement

- Respectez la température ambiante autorisée.
- Protégez les interfaces contre les saletés.
- À l'intérieur de la zone EX, utilisez uniquement un dispositif avec protection EX.

Batterie

- Chargez la batterie à l'aide du chargeur fourni uniquement.
- Veillez à ce que la batterie ne se décharge pas trop (< 15 %).</li>
- Déchargez la batterie à un niveau inférieur à 60 % de charge restante en cas d'expédition de l'appareil par transport aérien.
- N'envoyez pas d'appareil avec une batterie défectueuse par transport aérien.

Conformité

• VIBSCANNER 2 est conforme aux directives européennes applicables. Vous trouverez la déclaration de conformité à l'adresse www.pruftechnik.com.

### Batterie

۲

#### Contrôle du niveau de charge

Le niveau de charge restant est affiché à l'écran par l'icône de batterie.

()

(

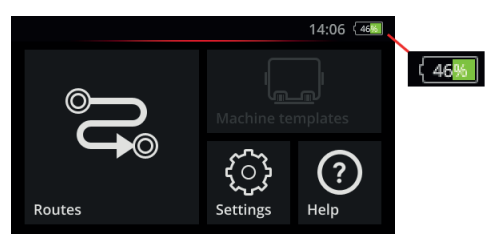

En **mode veille**, l'écran est éteint. La charge restante est indiquée par le témoin (LED) du niveau de charge clignotant **lentement** :

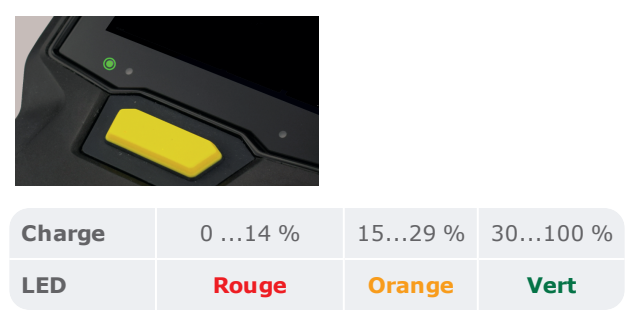

FR - 8

Procédure de charge

۲

VIBSCANNER 2 peut être allumé ou éteint pendant la charge. Température de charge autorisée : +10 ... +40°C.

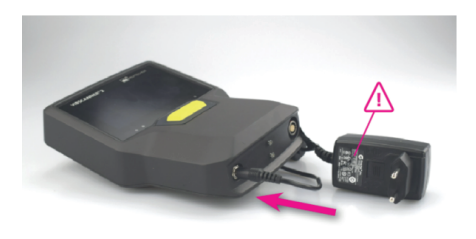

L'affichage du niveau de charge indique les états suivants pendant la charge:

| État                             | Erreur*        | Procédure de<br>charge  | Batterie<br>chargée |
|----------------------------------|----------------|-------------------------|---------------------|
| Couleur de la<br><b>LED</b>      | Rouge          | Rouge<br>Orange<br>Vert | Vert                |
| Clignotement de<br>la <b>LED</b> | très<br>rapide | rapide                  | fixe                |

\* par ex. température trop élevée / basse

## Écran

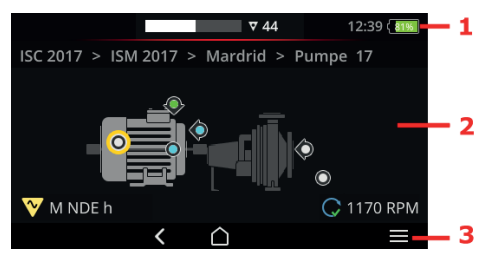

1 : Ligne de statut – heure et niveau de charge. Dans le mode Ronde, nombre des groupes de machines non mesurés et statut d'alarme. (

**2 : Panneau d'affichage** – contenus propres à chaque application. Utilisation à l'aide des fonctions tactiles et de la touche ENTER.

**3 : Ligne contextuelle** – commandes contextuelles pour la navigation et l'utilisation. Utilisation à l'aide d'appuis et de la touche ENTER.

| $\mathbf{\hat{\Box}}$ | HOME – ouvre l'écran d'accueil       |
|-----------------------|--------------------------------------|
| <                     | RETOUR – revenir à l'écran précédent |
|                       | MENU – ouvre un menu contextuel      |

### Valeurs de mesure

VIBSCANNER 2 peut représenter les résultats des mesures de valeurs globales sous forme de graphique.

#### Préreguis

۲

- Activer l'option Évaluation du train de machines : [Paramètres > Paramètres de la ronde > Évaluation du train de machines > ACTIVÉ].
- Configurer l'option Affichage des résultats : [Paramètres > Paramètres de la ronde > Évaluation du train de machines > Affichage des résultats].

Ouvrir l'affichage des résultats

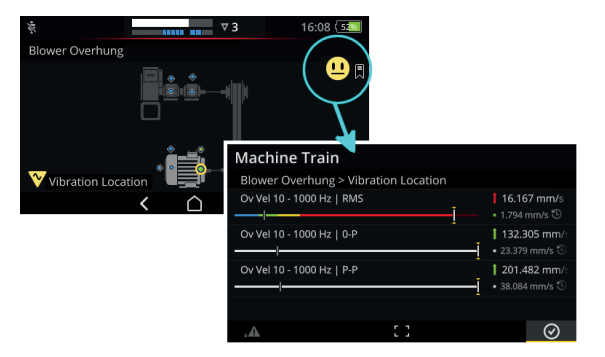

Appuyez sur l'émoticône/l'icône OK.

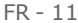

(

### Date et heure

۲

- Dans l'écran de démarrage, appuyez sur Paramètres.
- Appuyez sur Date et heure.
- Appuyez sur Définir la date.
- Appuyez sur la date actuelle, puis confirmez avec OK 📀 .

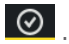

()

- Appuyez sur **Définir l'heure**. •
- Dans le cadran, appuyez sur l'heure actuelle (voir ci-dessous). Le cadran passe alors à l'affichage des minutes.
- Réglez les minutes en faisant tourner l'aiguille des minutes. •
- Confirmez avec OK 📀 .
- Réglez le fuseau horaire et le format d'affichage 24h. •

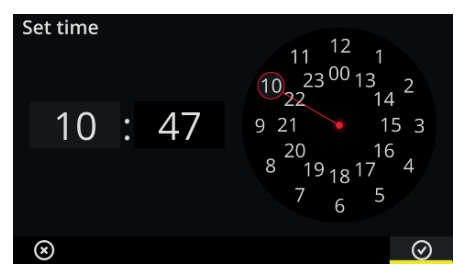

## Communication

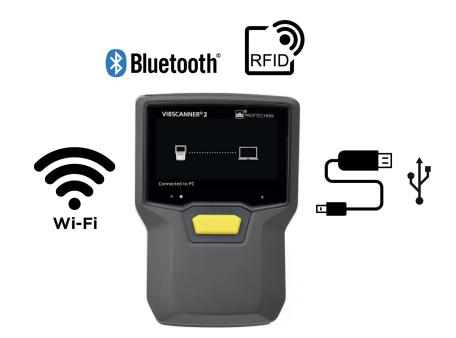

| Canal          | Application                                                                                                    |
|----------------|----------------------------------------------------------------------------------------------------|
| USB            | Échange de données de mesure avec<br>OMNITREND Center, directement ou via un<br>système de fichiers. Transfert de fichier, par<br>exemple Rapports, mise à jour du firmware,<br>mode d'emploi, captures d'écran. |
| Wi-Fi          | Transmission des données de mesure au courtier MQTT                                                                                                    |
| Bluetooth (BT) | Transmission du signal vers un casque BT                                                                                                    |
| RFID           | Détection de points de mesure à l'aide de transpondeurs RFID codés.                                                                                                    |

# Économiser de l'énergie

En veille, l'écran s'éteint et le processeur consomme moins d'énergie.

L'appareil se met **automatiquement** en mode veille lorsqu'il n'est pas utilisé pendant un laps de temps pouvant être configuré. [**Paramètres > Option d'alimentation > Veille**].

Afin de basculer **manuellement** l'appareil en mode veille, appuyez brièvement sur la touche On/Off jusqu'à ce que l'écran s'éteigne.

L'appareil s'arrête automatiquement lorsqu'il n'est pas utilisé pendant un laps de temps pouvant être configuré. [Paramètres > Option d'alimentation > Mise hors tension].

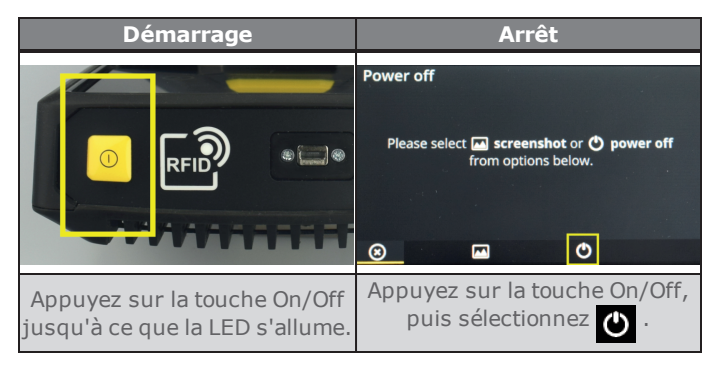

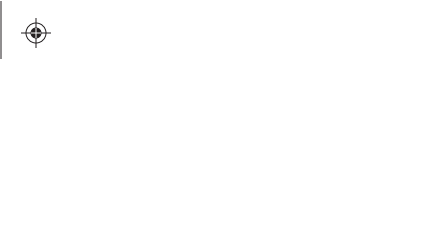

•

۲

- - - - - - FR 15

۲

۲

•

۲

## VIBSCANNER 2 Manuel d'utilisation

۲

(

۲

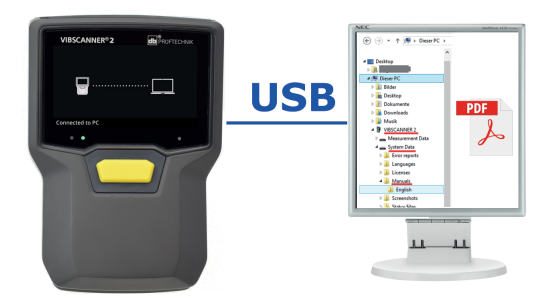

VIBSCANNER 2 / System Data / Manuals / Français/

#### VIBSCANNER2\_manualA4.pdf

PRUFTECHNIK 85737 Ismaning, Allemagne www.pruftechnik.com

LIT 52.100.FR | 16/05/2019